# EQMS Quick Start Guide

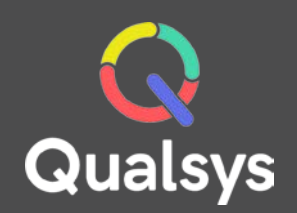

## Audit Manager

### What do you need help with?

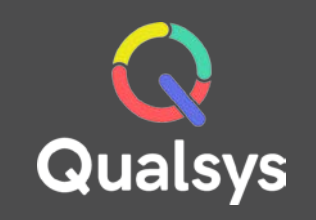

- <u>My Audits list  $\rightarrow$ </u>
- <u>My Scheduled Audits  $\rightarrow$ </u>
- <u>Audit Schedule  $\rightarrow$ </u>
- Audit Details  $\rightarrow$
- <u>Audit Questionnaire  $\rightarrow$ </u>

### My Audits list

Here you will find a list of Audits that you currently **own**. A variety of filters are available to easily direct you to the information you require.

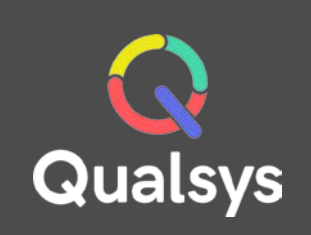

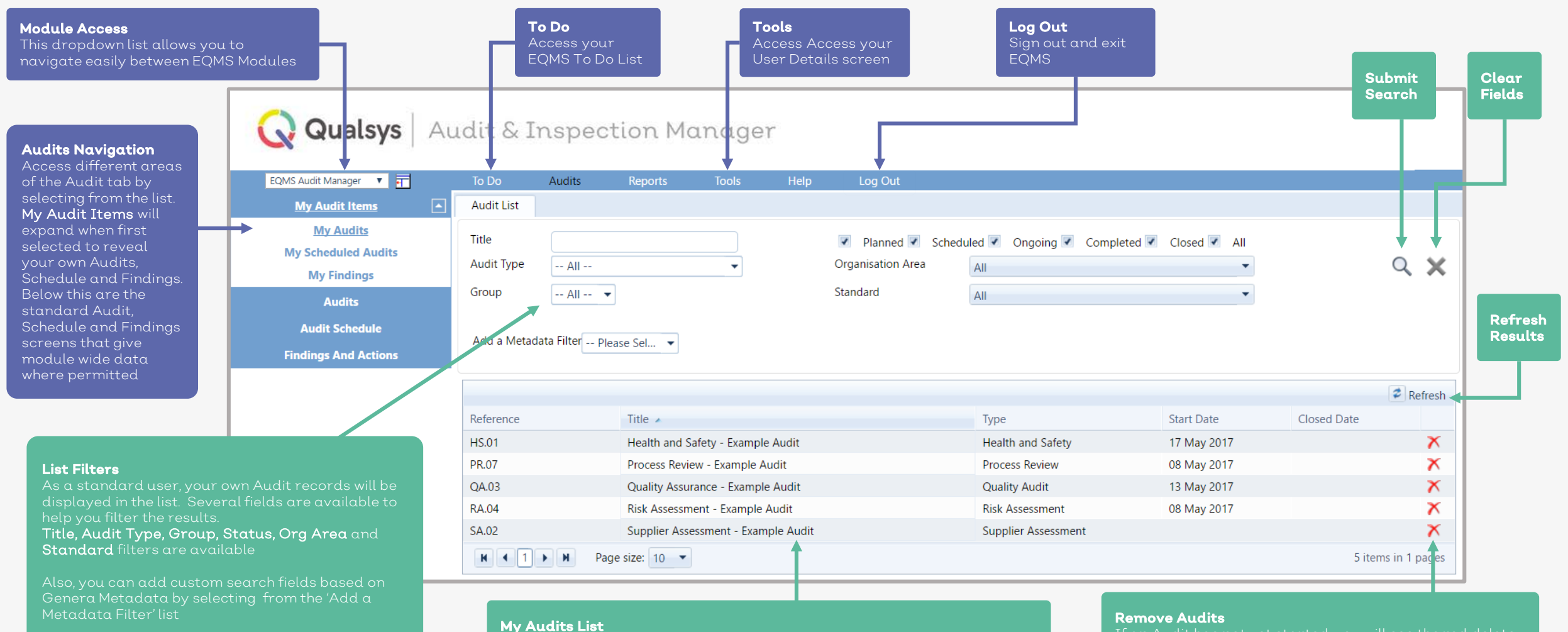

A list of matching Audit Records which you currently own will be displayed. Selecting an Audit from the list will reveal the Audit Details screen.

### **My Scheduled Audits**

Here you will find a list of your Audits that are currently Scheduled, organised by Audits Overdue, Scheduled in the next 7 Days, the next month and those scheduled even further on.

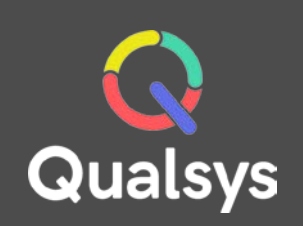

|                        |    |                |                |                    |               |      |       |                    | <b>Start Audi</b><br>Updates Au<br>Status to C | <b>t</b><br>udit<br>Ingoing | Export Audit a<br>Microsoft Wor | .s<br>d file |          | Export Audi<br>Microsoft Ex |
|------------------------|----|----------------|----------------|--------------------|---------------|------|-------|--------------------|------------------------------------------------|-----------------------------|---------------------------------|--------------|----------|-----------------------------|
| 😡 Qualsys              | Au | ıdit & I       | nspec          | tion Mo            | Inager        | 3    |       |                    |                                                |                             |                                 | _            | 1        |                             |
| EQMS Audit Manager 🔻 🕂 |    | To Do          | Audits         | Reports            | Tools         | Help | Log C | )ut                |                                                |                             |                                 |              |          |                             |
| My Audit Items         |    | Schedule       |                |                    |               |      |       |                    |                                                |                             |                                 |              |          |                             |
| My Audits              |    | Audit Ref      | Aud            | t Title            |               |      |       | Audit Type         | Site                                           |                             | Due to Start                    |              |          |                             |
| My Scheduled Audits    |    | Overdue 🔺      |                |                    |               |      |       |                    |                                                |                             |                                 | +            | +        | +                           |
| My Findings            |    | SA.02          | Supp           | olier Assessment - | Example Audit |      |       | Supplier Assessmer | nt                                             |                             | 05 May 2017                     | 办            | <b>*</b> | <b>•</b>                    |
| Audita                 |    | Scheduled with | in next 7 days | . 4                |               |      |       |                    |                                                |                             |                                 |              |          |                             |
| Audits                 |    | QA.03          | Qua            | ity Assurance - Ex | ample Audit   |      |       | Quality Audit      |                                                |                             | 13 May 2017                     | 办            | <b>*</b> | <b>•</b>                    |
| Audit Schedule         |    | Scheduled with | in next Month  | 1 <b>4</b>         |               |      |       |                    |                                                |                             |                                 |              |          |                             |
| Findings And Actions   |    | HS.01          | Heal           | th and Safety - Ex | ample Audit   |      |       | Health and Safety  |                                                |                             | 17 May 2017                     | 办            | <b>e</b> | <b>•</b>                    |
|                        |    | Scheduled Late | er             |                    |               |      |       |                    |                                                |                             |                                 |              |          |                             |
|                        |    |                |                |                    |               |      |       |                    |                                                |                             |                                 |              |          |                             |

My Scheduled Audits List A list of currently scheduled Audit Records which you are currently assigned as an Auditor will be displayed. Selecting an Audit from the list will reveal the Audit Details screen. Each section (Overdue, Next 7 Days, Next Month, Later) can be collapsed or expanded in order to help better organise your view of the schedule.

### Audit Schedule

Here you will find a calendar/timeline of Audits that are currently Scheduled. Selecting an Audit will reveal the Audit Details screen.

| Filters<br>Several fields are<br>available to help you<br>filter the results.<br>Status. Audit Type.       | <b>Tabs</b><br>When Audits are accessed via the Schedule,<br>they will appear as tabs along this top bar |                                                                        |           |                                                      |              |          |                                         |  |  |  |  |
|----------------------------------------------------------------------------------------------------|----------------------------------------------------------------------------------------------------|------------------------------------------------------------------------|-----------|------------------------------------------------------|--------------|----------|-----------------------------------------|--|--|--|--|
| Standards, Org Area,<br>Audit Owner and From<br>Date filters are available                                 | Audit Schedule                                                                                           | Scheduled Ongoing                                                      | Completed | Closed All<br>Organisation Area All<br>Audit Owner A | Mine<br>Mire | •        |                                         |  |  |  |  |
| <b>Month Selection</b><br>Use the arrows to move<br>back and forwards<br>through the calendar by<br>month. | € today ▼ 08 May<br>Sun<br>30                                                                            | 2017<br>Mon<br>1 May                                                   | Tue<br>2, | Wed 3                                                | Thu<br>4     | Fri<br>5 | Month Timeline<br>Sat<br>6              |  |  |  |  |
| Statuses Key                                                                                               | 7                                                                                                    | 8<br>Process Review - Example Audit<br>Risk Assessment - Example Audit | 9         | 10                                                   | 11           | 12       | 13<br>Quality Assurance - Example Audit |  |  |  |  |
| Planned                                                                                                    | 14                                                                                                    | 15                                                                     | 16        | 17<br>Health and Safety - Example Audit              | 18           | 19       | 20                                      |  |  |  |  |
| Scheduled<br>Ongoing                                                                                       | 21                                                                                                    | 22                                                                     | 23        | 24                                                   | 25           | 26       | 27                                      |  |  |  |  |
| Completed                                                                                                  | 28                                                                                                    | 29                                                                     | 30        | 31                                                   | 1 Jun        | 2        | 3                                       |  |  |  |  |

Qualsys

### **Audit Details**

When accessing an Audit Record, you will first be greeted with the Audit Details screen. From here, you can view the Details, Associations, Questionnaire and Findings.

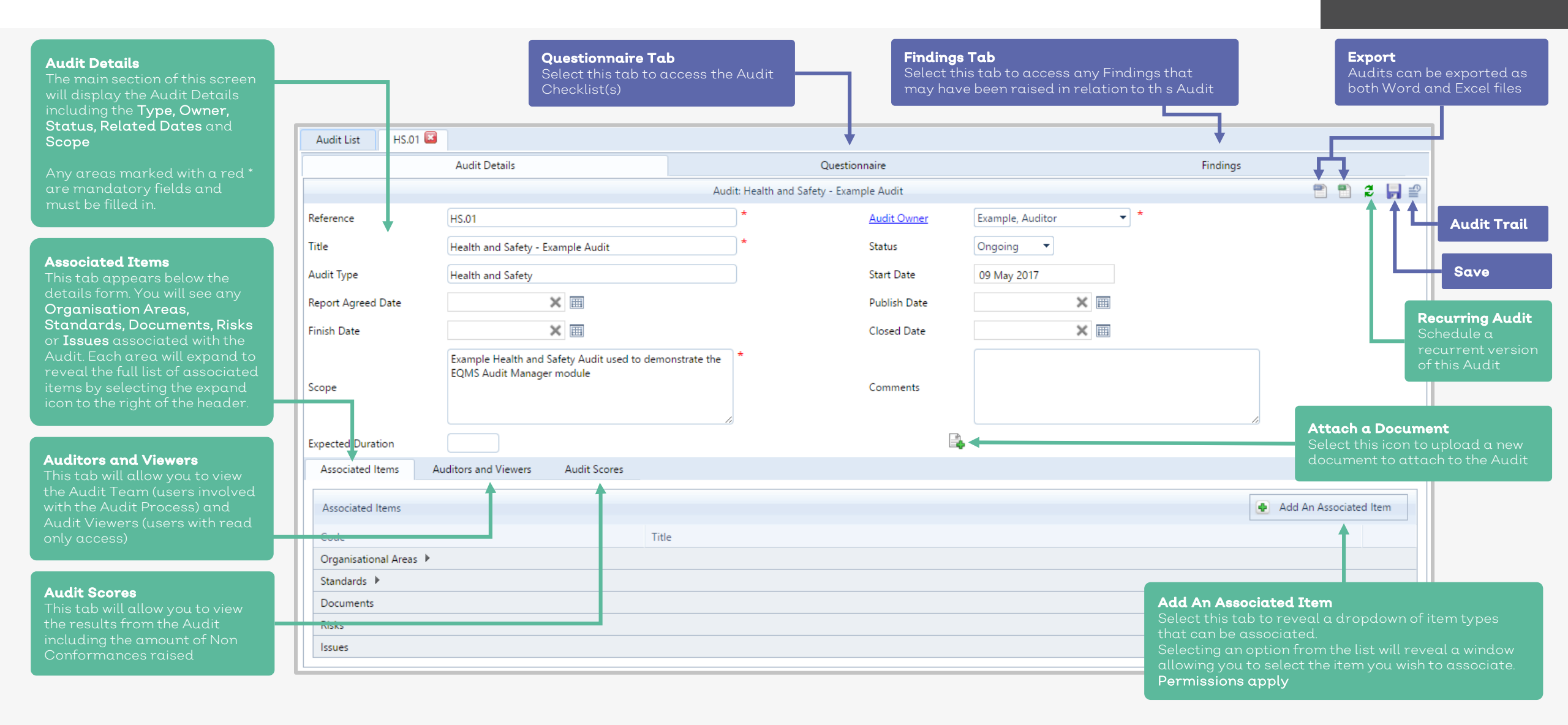

Qualsys

### Audit Questionnaire

The questionnaire shows the Checklist(s) associated with the Audit. (The example show is a Questionnaire that has been released to Auditors but has not yet been checked-out).

| <b>Section</b><br><b>Headers</b><br>Each checklist<br>may be split | Audit List HS.01 🖾                                                           |                                     |                                                                             |                                                             |                         |  |  |
|--------------------------------------------------------------------|------------------------------------------------------------------------------|-------------------------------------|-----------------------------------------------------------------------------|-------------------------------------------------------------|-------------------------|--|--|
|                                                                    | Audit Details                                                                | Findings                            |                                                                             | <b>Comments Field</b><br>Each question in a checklist comes |                         |  |  |
|                                                                    | Reference HS.01 Title Health and Safety - Example Audit Status Or            |                                     | with a comment field as default.                                            |                                                             |                         |  |  |
| into multiple                                                      | Show my questions only                                                       | 🔒 🗈 🛃 🕰                             | Depending on the configuration, you<br>may find that the field is mandatory |                                                             |                         |  |  |
| section can be<br>collapsed or<br>expanded to<br>reveal the        | Health & Safety                                                              |                                     |                                                                             |                                                             |                         |  |  |
|                                                                    | Section Heading                                                              | N/A                                 |                                                                             |                                                             |                         |  |  |
|                                                                    | Intro                                                                        |                                     | Example, Auditor                                                            |                                                             |                         |  |  |
| within                                                             | ▲ 2 Inspection                                                               |                                     | Example, Auditor                                                            | 🔒 🚨 🔲                                                       |                         |  |  |
|                                                                    | 1. Is the current QP satisfactory? Please Identify any shortcomings or fault | ts                                  |                                                                             | 다 💄 🔎                                                       | Icons                   |  |  |
| Г                                                                  | Please Select: Ves No                                                        |                                     |                                                                             |                                                             | 🔒 Check-Out             |  |  |
|                                                                    |                                                                              |                                     |                                                                             |                                                             | 🔓 Check-In              |  |  |
| L                                                                  | 2. When was the Health and Safety Policy last circulated?                    |                                     | P 🎖 🏹                                                                       | Refresh Records                                             |                         |  |  |
|                                                                    | Please Select a date:                                                        |                                     |                                                                             |                                                             | 📄 🛛 Save Record         |  |  |
|                                                                    |                                                                              |                                     |                                                                             |                                                             | 4 Associate Question    |  |  |
|                                                                    | A are the escapes cleanly labelled and clear of obstruction:                 |                                     |                                                                             |                                                             | 🗘 Show associated Info  |  |  |
|                                                                    |                                                                              |                                     |                                                                             |                                                             | 👃 🛛 Add Auditee         |  |  |
|                                                                    |                                                                              |                                     |                                                                             |                                                             | 🔎 Show Finding(s)       |  |  |
|                                                                    |                                                                              |                                     |                                                                             |                                                             |                         |  |  |
| Answers                                                            | the question responses you must first                                        | <b>Findings</b><br>To raise and act | ion a finding, select the <b>Raise Find</b>                                 | l <b>ina</b> icon .                                         | 🗾 Release to Audit Team |  |  |

check-out your checklists. Once checked out, you will be free on the metadata type used. These can be date, dropdown, text field, integer(numberic) field or radio buttons

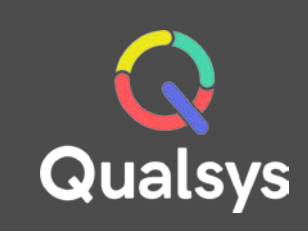

~

Validate Questionnaire

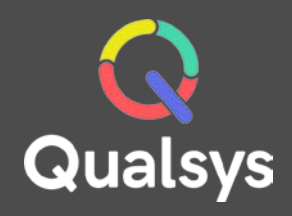

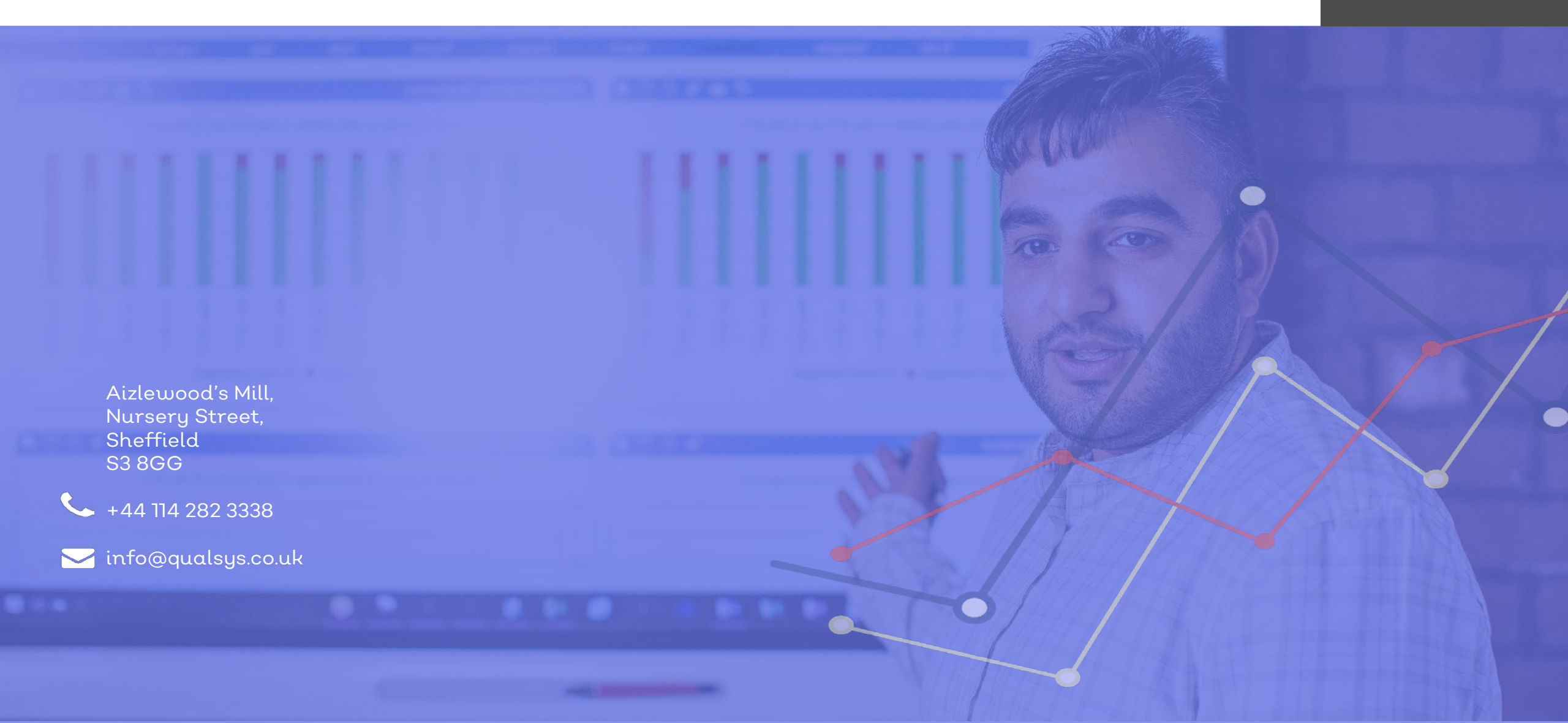